# MYKRONOZ-

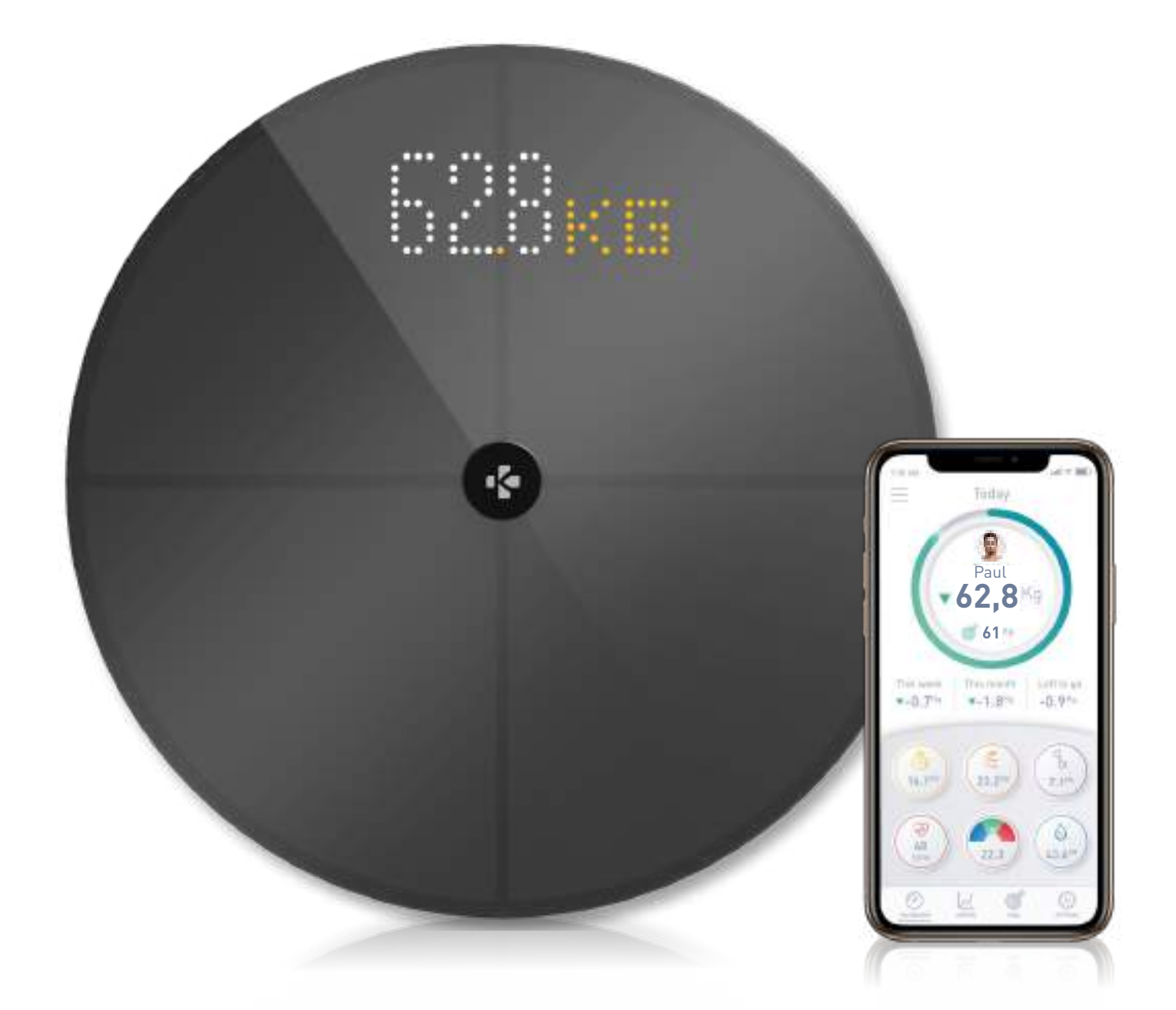

# MyScale -HANDLEIDING-

# INHOUDSOPGAVE

| BEC                     | 03                                    |    |
|-------------------------|---------------------------------------|----|
| WAA                     | 03                                    |    |
| 1.                      | INHOUD VAN DE DOOS                    | 04 |
| 2.                      | OVERZICHT                             | 04 |
| 3.                      | OPLADEN                               | 05 |
| 4.                      | SYSTEEMVEREISTEN                      | 05 |
| 5.                      | INSTELLING VAN MYSCALE                | 06 |
| <b>6</b> .              | UITNODIGEN VAN GEBRUIKERS             | 09 |
| 7.                      | TOETREDING TOT EEN SCHAAL             | 10 |
| 8.                      | INSTRUCTIES VOOR NAUWKEURIGE METINGEN | 10 |
| 9.                      | SYNCHRONISEREN VAN UW GEGEVENS        | 12 |
| 10.                     | DOEL STELLEN                          | 12 |
| 11.                     | ONBEKENDE METING OPHALEN              | 13 |
| 12.                     | VERWIJDEREN VAN ANDERE GEBRUIKERS     | 14 |
| 13.                     | KOPPELING MET APPS VAN DERDEN         | 14 |
| 14.                     | UW MYSCALE AANPASSEN                  | 15 |
| 15.                     | MYSCALE RESETTEN                      | 17 |
| 16.                     | EEN NIEUW APPARAAT TOEVOEGEN          | 17 |
| 17.                     | VERZORGING EN ONDERHOUD               | 18 |
| 18.                     | TECHNISCHE SPECIFICATIES              | 18 |
| 19.                     | HULP NODIG?                           | 18 |
| VEILIGHEIDSINSTRUCTIES  |                                       | 19 |
| GARANTIE                |                                       |    |
| WETTELIJKE VERMELDINGEN |                                       |    |

# **BEOOGD GEBRUIK**

Dank u voor het kiezen van een product uit ons assortiment.

MyScale is alleen bedoeld voor het wegen van mensen en het registreren van uw lichaamsgezondheidsgegevens op een beveiligd en persoonlijk account.

De weegschaal is uitgerust met de volgende functies, die door maximaal 8 verschillende personen kunnen worden gebruikt:

- Lichaamsgewicht
- BMI

Lichaamsvet

- Spiermassa
- Botmassa
- Lichaamswater

• Hartslag

MyScale maakt gebruik van bio-elektrische impedantie-analyse (BIA)-technologie (een klein laag elektrisch stroompje dat door het lichaam gaat) om de lichaamssamenstelling (lichaamsvet, spiermassa, botmassa en lichaamswater) en de hartslag in te schatten. De technologie is relatief eenvoudig, snel en niet-invasief en geeft een volledig beeld van uw persoonlijke lichamelijke gezondheid.

Let op dat de door de schaal berekende waarden slechts een benadering zijn van de werkelijke medische analytische waarden voor het lichaam. Alleen een gespecialiseerde arts kan met medische methoden (b.v. computertomografie) het lichaamsvet, het lichaamswater, het spierpercentage en de botstructuur nauwkeurig vaststellen.

# WAARSCHUWINGEN EN VEILIGHEIDSINFORMATIE

- Gebruik dit product NIET als u een pacemaker of een ander inwendig medisch apparaat hebt
- Gebruik dit product NIET als u zwanger bent
- Gebruik dit product NIET om een medische aandoening te behandelen of te diagnosticeren
- Gebruik dit product NIET voor andere doeleinden dan het meten van uw gewicht en lichaamssamenstelling
- NIET op de rand van de weegschaal gaan staan of erop springen
- Overbelast de weegschaal NIET (max. 180kg / 396lb)
- Laat de weegschaal NIET vallen en laat er geen voorwerpen op vallen om schade aan de gewichtssensors te voorkomen
- Dompel de weegschaal NIET onder en gebruik GEEN chemische reinigingsmiddelen. Reinig de weegschaal met een licht vochtige doek
- MyScale is veilig voor gebruik door personen van 10 jaar en ouder

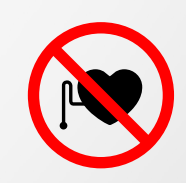

# 1. INHOUD VAN DE DOOS

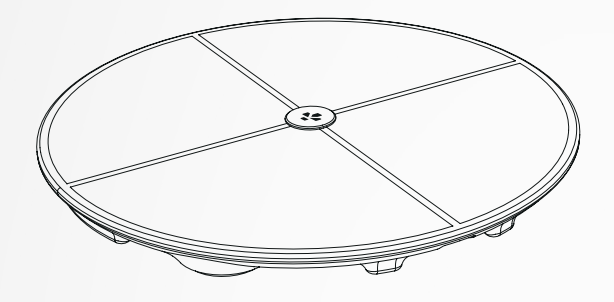

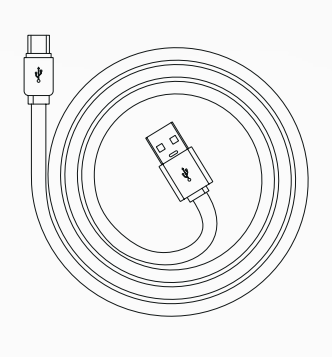

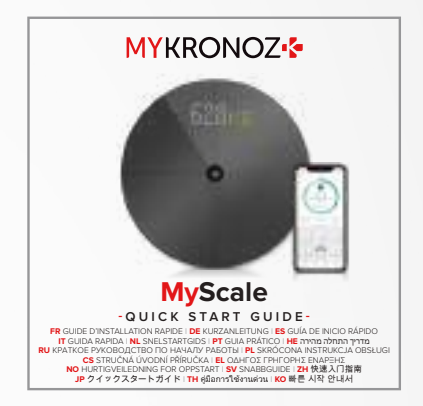

**MyScale** 

USB-C-kabel

**Snelstartgids** 

2. OVERZICHT

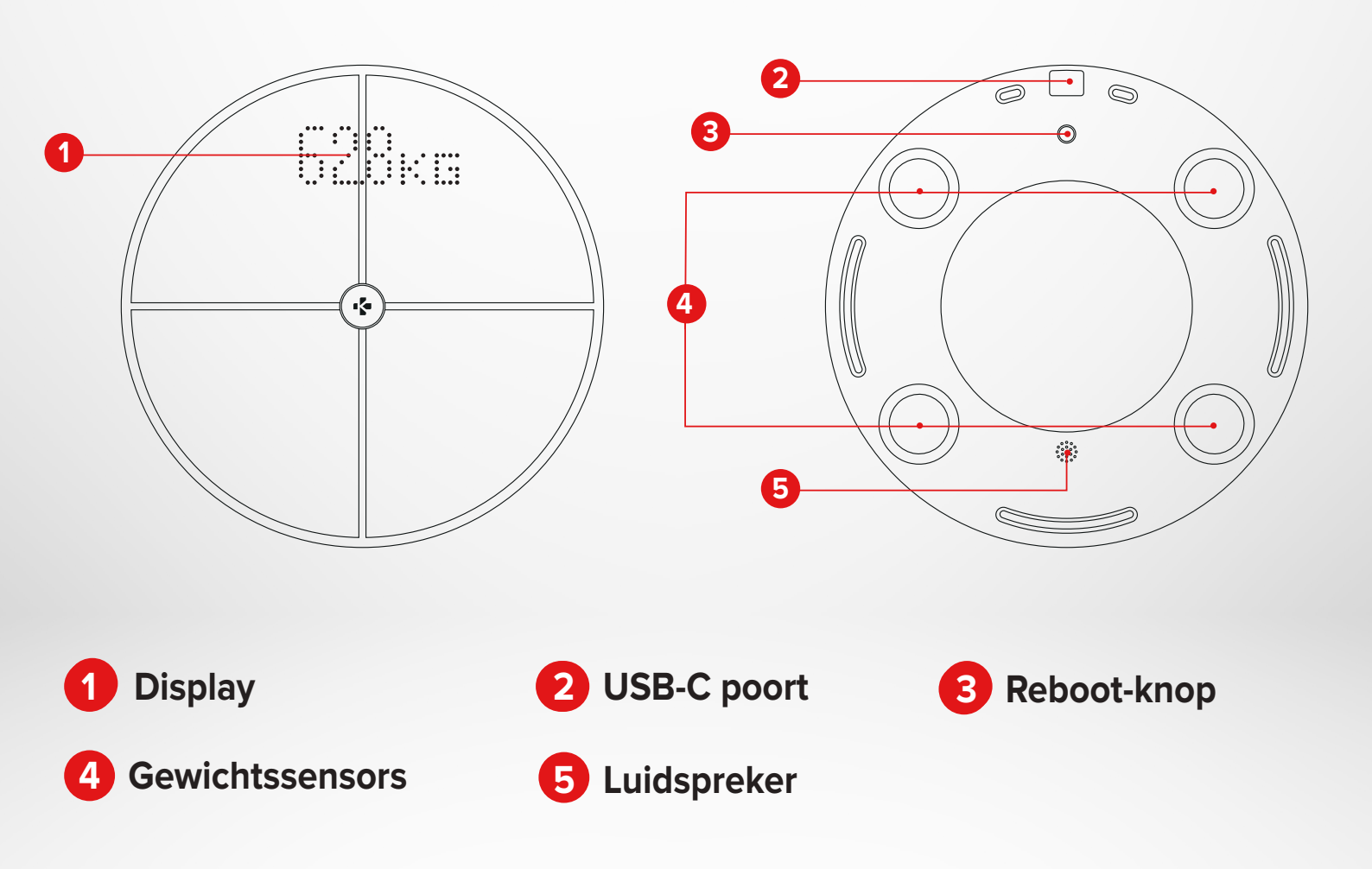

# 3. OPLADEN

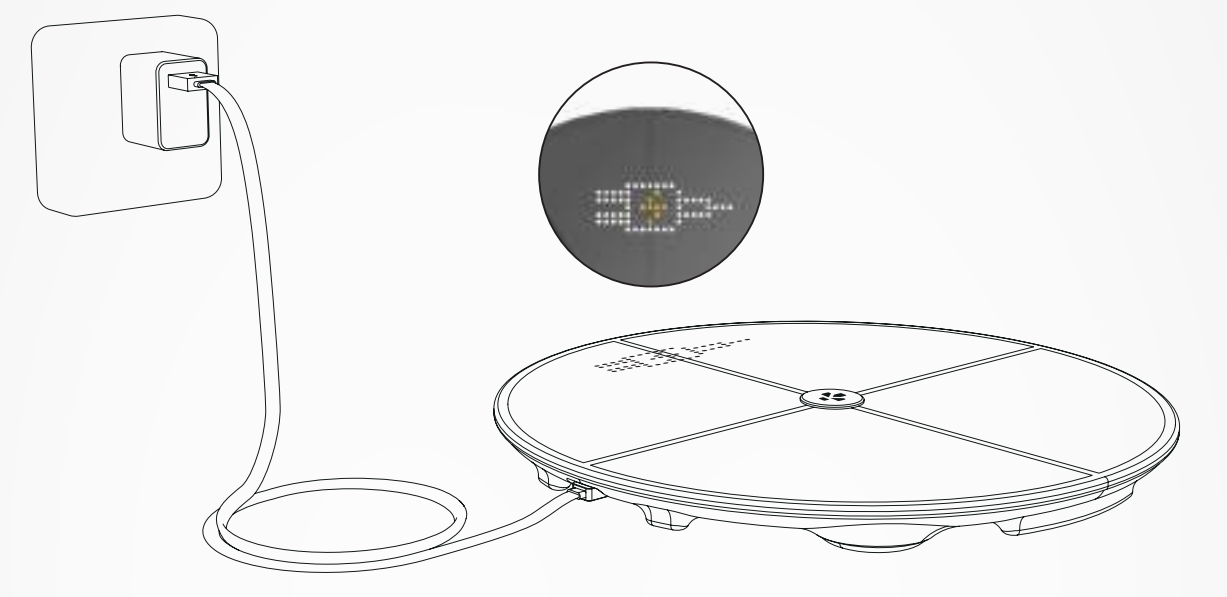

Sluit uw MyScale aan op een voedingsbron met behulp van de meegeleverde USB-C-kabel.

Uw MyScale zal een oplaadpictogram weergeven om aan te geven dat hij wordt opgeladen.

Het volledig opladen van de batterij kan tot 5 uur duren.

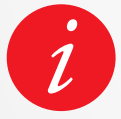

Om uw weegschaal goed op te laden, moet u een voedingsadapter (niet meegeleverd) gebruiken die ten minste 5V-2A levert.

# 4. SYSTEEMVEREISTEN

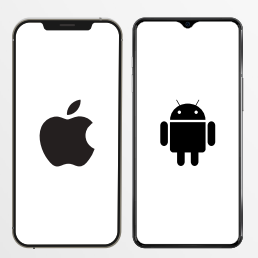

#### Smartphone

Een iOS- of Android-apparaat met iOS 9.0+ of Android 6.0+ (met Bluetooth® en Wi-Fi\* ingeschakeld) is vereist voor:

- Downloaden van de MyKronoz App
- Het instellen van uw MyScale
- Toegang tot specifieke functies/instellingen

#### Wi-Fi toegang\* is vereist voor:

- Het instellen van uw MyScale
- Gegevens ophalen uit uw MyScale
- Upgrade uw MyScale zodra er een update beschikbaar is

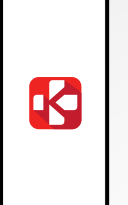

€×

#### MyKronoz mobiele app

• Beschikbaar in de Play store en App store.

\*Alleen compatibel met 2.4GHz wifi-netwerken

- 5 -

Wanneer de weegschaal aan de eindgebruiker wordt geleverd, is deze ingesteld om te wegen en te meten in "kg". U kunt de instellingen van het toestel tijdens het eerste gebruik wijzigen met de app. Zolang de weegschaal niet is ingesteld, toont MyScale alleen uw gewicht in kg (standaard) en een gastpictogram.

Eenmaal gekoppeld, zal de weegschaal de gewichtseenheid (Kg of Lb) aanpassen op basis van uw gebruikersprofiel.

1 Plaats uw weegschaal op een harde en vlakke ondergrond. Een hard oppervlak is van cruciaal belang voor het verkrijgen van nauwkeurige metingen.

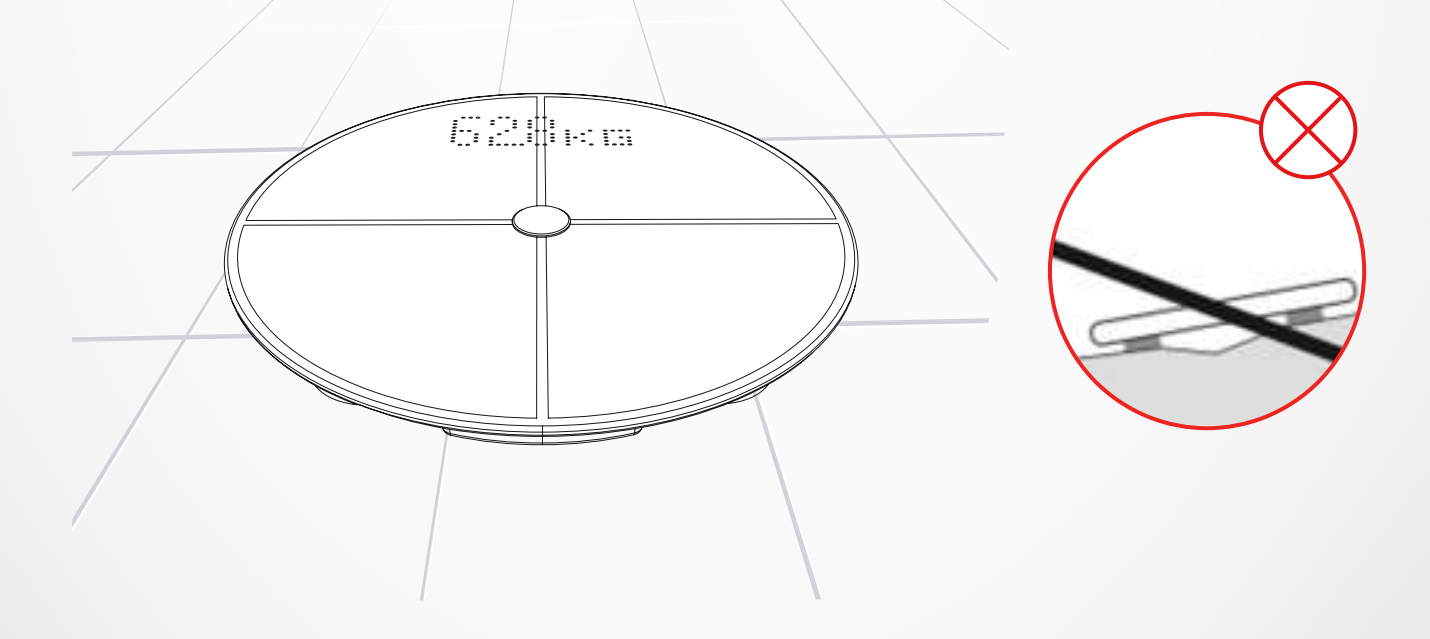

Scan en haal de **MyKronoz App** op uit de App Store of Google Play store.

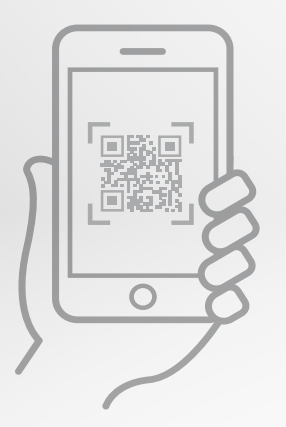

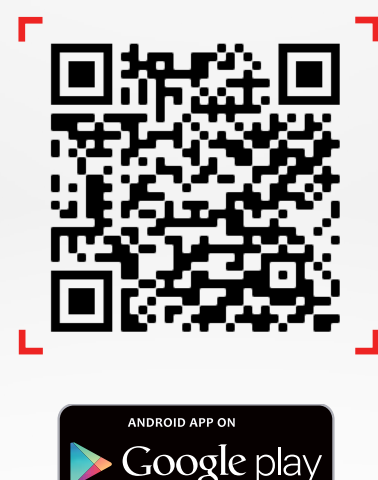

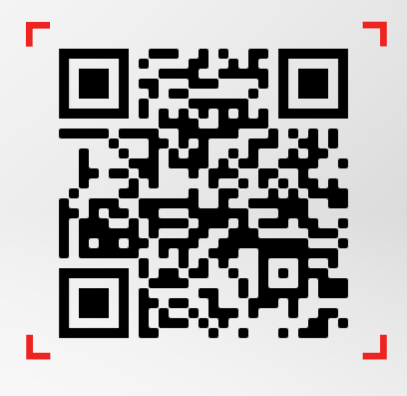

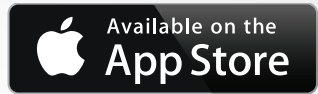

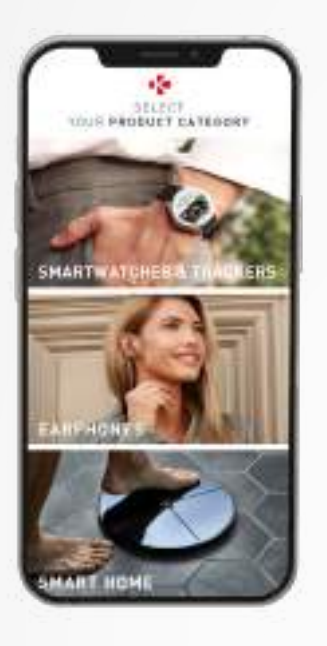

3 Open de **MyKronoz App** op uw mobiele apparaat en selecteer **Smart home.** 

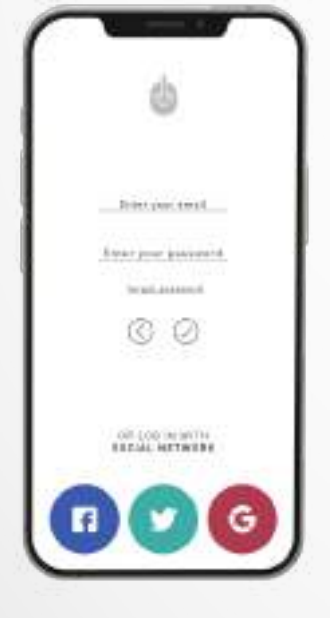

### 4 Maak een nieuw gebruikersaccount aan of log in met uw bestaande account.

Volg de instructies op het scherm om u te registreren en uw persoonlijke profiel in te stellen. Zorg ervoor dat u uw profielgegevens correct invoert, aangezien deze worden gebruikt om uw BMI en lichaamssamenstelling nauwkeurig te berekenen.

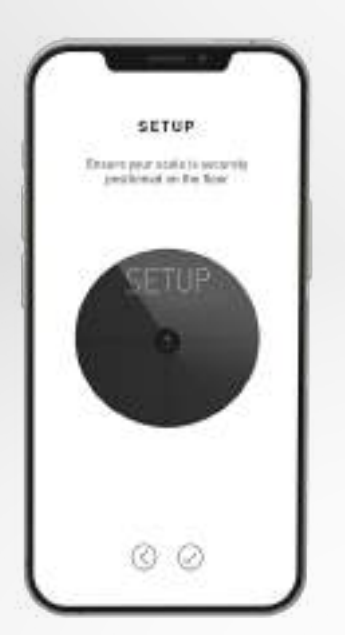

- 5 Volg de instructies op het scherm:
- Als u de eerste persoon bent die de weegschaal installeert, selecteert u: Ik ben de eerste persoon die deze weegschaal instelt
- Als u verbinding wilt maken met een reeds geïnstalleerde weegschaal, selecteert u: Ik meld me aan bij een schaal die al is ingesteld

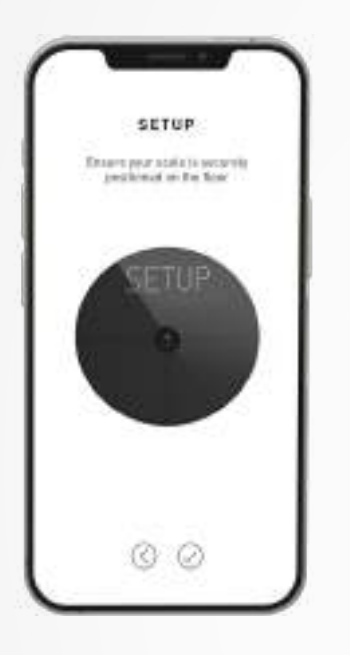

# 6 Zorg ervoor dat u **Bluetooth**® en **Wi-Fi\* inschakelt**

Om MyScale te verbinden met uw Wi-Fi-netwerk moet u de volgende informatie hebben:

- Naam draadloos netwerk (SSID)
- Wi-Fi wachtwoord

Ga naar uw Wi-Fi-router en zorg ervoor dat u uw Wi-Fiwachtwoord kent.

Verbind vervolgens uw smartphone met uw Wi-Fi-netwerk.

Indien u niet over deze informatie beschikt of niet weet hoe u het netwerk kunt openen voor een met een WPA/WPA2-wachtwoord beveiligd netwerk, neem dan gerust contact op met uw internetprovider voor hulp.

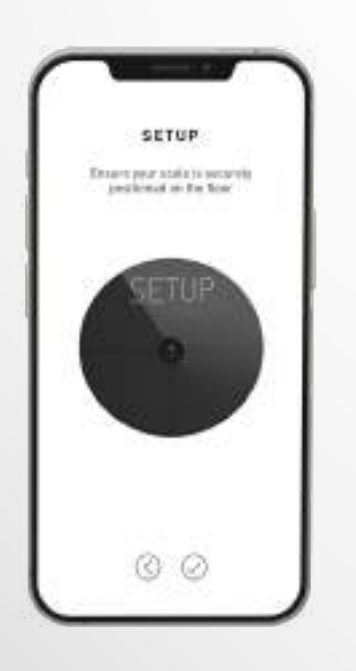

7 Volg de **instructies op het scherm** om uw weegschaal in te stellen.

Zodra MyScale is verbonden met uw Wi-Fi-router worden uw gegevens automatisch gesynchroniseerd met uw account. Daarom heeft u uw telefoon niet nodig om een weging op te nemen.

### Zodra u uw MyScale met succes op uw account hebt geïnstalleerd, kunt u tot 7 gebruikers uitnodigen om zich bij uw weegschaal aan te melden. Er is een limiet van acht gebruikers per schaal.

Om gebruikers uit te nodigen en hen te laten profiteren van alle functies van MyScale, volgt u de onderstaande instructies:

# I NODIG GEBRUIKERS UIT NA DE EERSTE INSTALLATIE

#### 1. Tik op "Generate a QR code"-knop.

- 2. Een QR code verschijnt op het scherm.
- Nodig nieuwe leden die lid willen worden van MyScale uit om de MyKronoz applicatie te downloaden in de Playstore of App store. Eenmaal gedownload:
  - Nodig Android gebruikers uit om de QR code te scannen met een QR code lezer
  - Nodig iOS-gebruikers uit om de QR-code rechtstreeks vanaf de camera van de telefoon te scannen
- 4. Nadat ze de QR-code met hun telefoon hebben gescand, worden ze doorgestuurd naar de mobiele applicatie MyKronoz om hun eigen account aan te maken en hun profiel met de weegschaal in te stellen.

# I NODIG GEBRUIKERS UIT VIA HET TABBLAD DEVICE MANAGEMENT

Het staat u ook vrij op elk moment gebruikers uit te nodigen:

- 1. Tik op Settings tabblad
- 2. Selecteer Device Management
- 3. Selecteer Share
- 4. Volg de instructies op het scherm

# 7. AANSLUITEN BIJ EEN SCHAAL

# Zodra een weegschaal al is geïnstalleerd, kunt u uw account aan de weegschaal koppelen door de onderstaande stappen te volgen:

- 1. Download de **MyKronoz App** in de App Store of Google Play store.
- 2. Open de MyKronoz App op uw mobiele apparaat en selecteer Smart home.
- **3. Maak een nieuw gebruikersaccount aan of log in** met uw bestaande account. Volg de instructies op het scherm om u te registreren en uw persoonlijke profiel in te stellen. Zorg ervoor dat u uw profielgegevens correct invoert, aangezien deze worden gebruikt om uw BMI en lichaamssamenstelling nauwkeurig te berekenen.
- 4. Volg de instructies op het scherm:
  - Als u verbinding wilt maken met een reeds geïnstalleerde schaal, selecteert u:
    Ik meld me aan bij een schaal die al is ingesteld
- 5. Zorg ervoor dat u Bluetooth® inschakelt.
- 6. Volg de instructies op het scherm en stap op MyScale om het scherm op te lichten en de weegschaal in te stellen.

# 8. INSTRUCTIES VOOR NAUWKEURIGE METINGEN

#### Zorg ervoor dat u uw MyScale instelt om uw lichaamssamenstelling te meten.

Zolang de weegschaal niet is ingesteld, zal ze alleen uw gewicht in kg (standaard) en een gastpictogram weergeven.

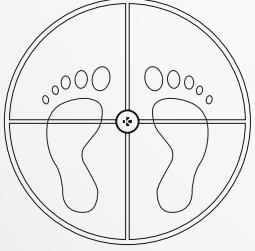

**1.** Stap op uw MyScale met blote voeten naast elkaar en sta stil

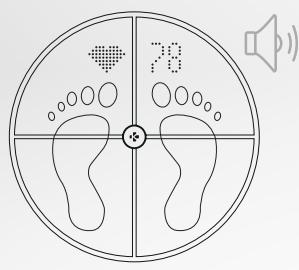

**4.** Een tweede geluid zal u waarschuwen zodra de hartslaganalyse is voltooid

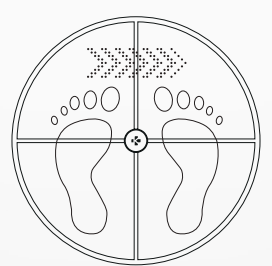

2. Uw gewicht, lichaamssamenstelling en hartslag wordt gemeten

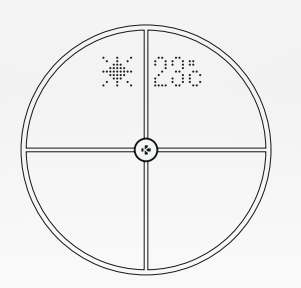

5. Stap van de weegschaal

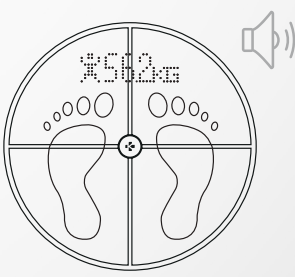

3. Een eerste geluid zal u waarschuwen zodra de analyse van de lichaamssamenstelling is voltooid

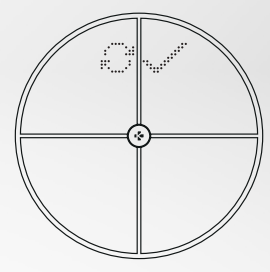

6. Gegevenssynchronisatie via Wi-Fi naar de MyKronoz App

### Gewicht wordt standaard als eerste weergegeven, gevolgd door:

- 1. Meetinterface
- 3. Gebruikerspseudoniem
- 5. Spiermassa (kg /lb)
- 7. Botmassa (kg /lb)
- 9. Hartslag

# I HOOFDSCHERMEN

Gewicht (kg, lb) Gewichtsontwikkeling (kg, lb) **Pseudoniem BMI (Body Mass Index)** Hartslag

- 2. Gewichtsontwikkeling (kg /lb)
- **4.** BMI
- 6. Lichaamsvet (%)
- 8. Lichaamswater (%)
- **10.** Weer (°C /lb)

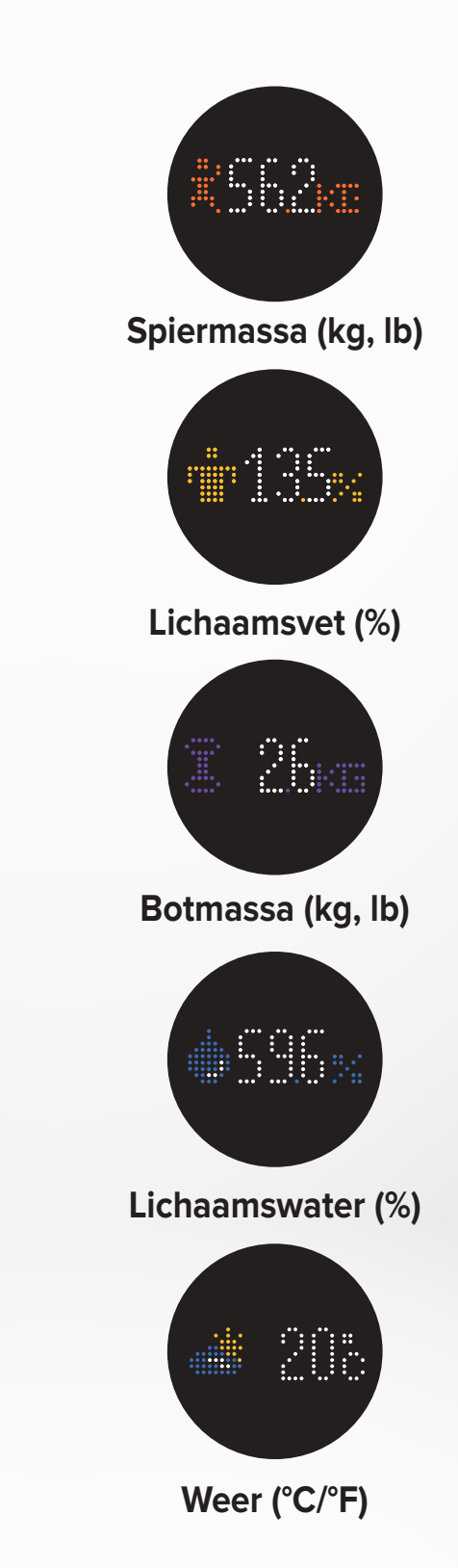

- 11 -

# **I ADVIEZEN EN AANBEVELINGEN**

- Probeer uzelf elke dag op hetzelfde tijdstip te meten (bij voorkeur 's morgens), op een lege maag en zonder kleren aan, om vergelijkbare resultaten te verkrijgen.
- De berekening van de lichaamssamenstelling mag alleen op blote voeten worden uitgevoerd. Stap altijd op de weegschaal met je sokken of schoenen uit.
- Zorg ervoor dat de juiste gegevens zijn opgeslagen in uw persoonlijke profiel (geslacht, leeftijd & lengte).
- Sta rechtop en stil tijdens de meting.
- Maak u geen zorgen als uw voeten te groot lijken in vergelijking met het schaaloppervlak.
- Onthoud dat alleen de langetermijntrend belangrijk is. Gewichtsveranderingen op korte termijn binnen een paar dagen worden gewoonlijk veroorzaakt door vochtverlies; lichaamswater speelt echter een belangrijke rol voor het welzijn.

# I GASTMODUS

Als een gebruiker geen MyKronoz account heeft, zal MyScale de "Gast" interface tonen. Gastmetingen zullen alleen het gewicht meten en weergeven.

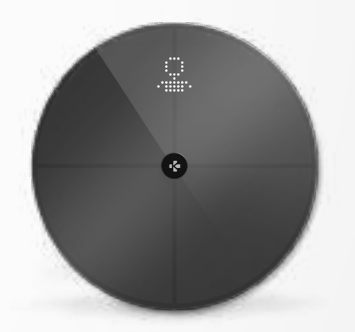

# 9. SYNCHRONISEREN VAN UW GEGEVENS

De gegevens van uw MyScale worden automatisch gesynchroniseerd, zonder dat u iets hoeft te doen. Uw gewichtsgegevens worden gesynchroniseerd met de MyKronoz app binnen een paar seconden nadat u zich hebt gewogen. Om de gegevens handmatig te actualiseren, schuift u uw vinger van het dashboard naar beneden.

# **10.** DOELSTELLING

Met MyScale kunt u doelen stellen, zodat u uw vorderingen kunt bijhouden in elke modus die u gebruikt.

- 1. Open de MyKronoz App
- 2. Selecteer het tabblad Goal
- 3. Druk op Edit Goal om uw streefgewicht aan te passen
- 4. Druk op de bevestigingsknop onderaan het scherm om uw nieuwe doel te registreren

# **11.** ONBEKENDE METING OPHALEN

#### MyScale kan uw weging aan een gast toewijzen wanneer:

- U geen gebruikersaccount aan de weegschaal hebt gekoppeld. Daarom kan het u niet herkennen en geeft het alleen uw gewicht weer.
- Indien uw gewicht sinds uw laatste weging ongeveer 2 kg (4,4 lb) is veranderd.

#### Wanneer dit gebeurt, toont de weegschaal de onderstaande interface:

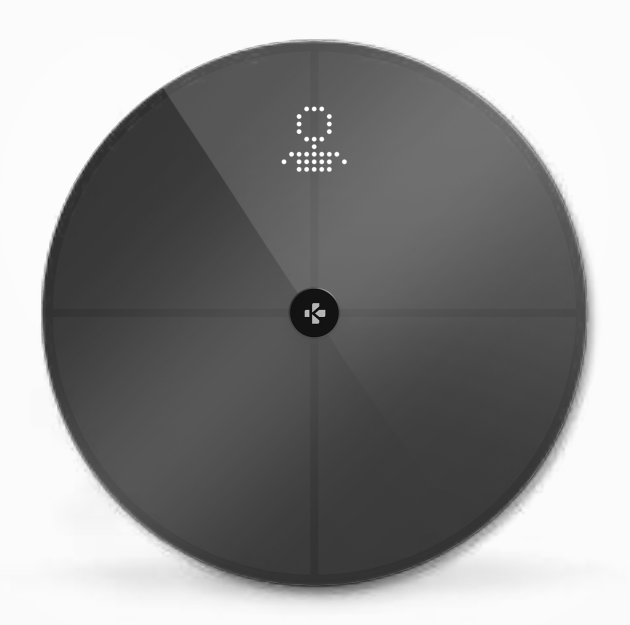

Om de lijst van onbekende metingen te bekijken en toe te wijzen:

- 1. Open the MyKronoz App
- 2. Selecteer Settings menu
- 3. Selecteer Advanced Settings
- 4. Tik op Assign weigh-ins
- 5. Selecteer de metingen die u aan uw profiel wilt toekennen

#### Om herkend te worden door de weegschaal:

- 1. Open the MyKronoz App
- 2. Selecteer Settings menu
- 3. Selecteer Advanced Settings
- 4. Tik op Assign weigh-ins
- Tik op het pictogram in de rechterbovenhoek van het scherm en volg de instructies op het scherm

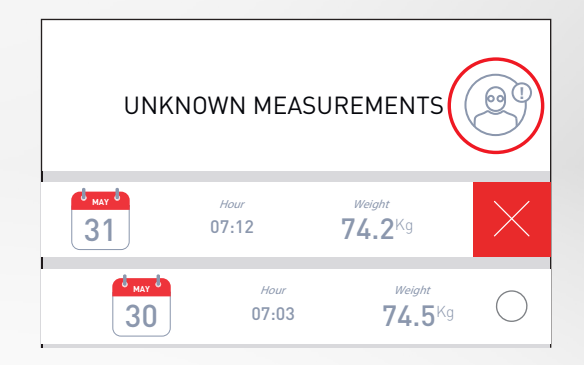

# **12.** VERWIJDEREN VAN ANDERE GEBRUIKERS

- 1. Open the MyKronoz App
- 2. Selecteer Settings menu
- 3. Selecteer Device management
- 4. Klik op de schaalafbeelding
- 5. Selecteer Dissociate
- 6. Selecteer het profiel dat u wilt verwijderen en bevestig

# 13. KOPPELING MET APPS VAN DERDEN

# I UW ACCOUNT KOPPELEN AAN APPLE HEALTH

iOS-gebruikers kunnen MyKronoz app toestaan om gezondheidsgegevens te delen met Apple's Health app.

Voer de volgende stappen uit om uw MyKronoz account te verbinden met uw Apple-health account:

- 1. Open the MyKronoz App
- 2. Selecteer Settings menu
- 3. Selecteer Advanced settings
- 4. Selecteer Link to Apple health
- 5. Selecteer de statistieken die u wilt delen

Om MyKronoz app toe te staan gezondheidsgegevens te delen met Apple health, moet u de toestemming inschakelen in de Apple's health instellingen op uw iPhone.

# I UW ACCOUNT KOPPELEN AAN GOOGLE FIT

Android-gebruikers kunnen MyKronoz app toestaan om gezondheidsgegevens te delen met Google Fit app.

Om uw MyKronoz account te verbinden met uw Google Fit account, voert u de volgende stappen uit:

- 1. Open the MyKronoz App
- 2. Selecteer Settings menu
- 3. Selecteer Advanced settings
- 4. Selecteer Link to Google Fit
- 5. Selecteer de statistieken die u wilt delen

Om MyKronoz app toe te staan gezondheidsgegevens te delen met Google Fit, moet u de toestemming inschakelen in de Google Fit instellingen op uw telefoon.

## **BELANGRIJKE OPMERKING**

Alleen de eerste persoon die de weegschaal instelt, kan de weegschaal aanpassen en de volgende instellingen bijwerken:

- De gewichtseenheid instellen (alleen voor de weegschaal)
- De Wi-Fi-configuratie bijwerken
- Selecteer de schermen die verschijnen na elke meting
- Update de locatie om nauwkeurige weergegevens te krijgen
- In- of uitschakelen van het bevestigingsgeluid

Deze selecties gelden ook voor andere gebruikers.

# I WIJZIGEN VAN DE GEWICHTSEENHEID

Gewichtseenheden worden automatisch gedefinieerd op basis van het gebruikersprofiel.

Om de gewichtseenheid te selecteren die op het MyScale-scherm wordt weergegeven:

- 1. Open the MyKronoz App
- 2. Selecteer Settings menu
- 3. Selecteer Advanced settings
- 4. Tik op Weight
- 5. Selecteer de eenheid (kg/lb)

Om de metingen van uw lichaamssamenstelling in procenten of absolute eenheden (kg, lb) op de MyKronoz App te bekijken:

- 1. Open the MyKronoz App
- 2. Selecteer Settings menu
- 3. Selecteer Advanced settings
- 4. Tik op Body composition
- 5. Selecteer de eenheid (kg/lb of %)

# I DE WI-FI-CONFIGURATIE WIJZIGEN

Mogelijk moet u de Wi-Fi-configuratie van uw weegschaal wijzigen:

- Als u een ander Wi-Fi-netwerk wilt gebruiken.
- Als u de naam of het wachtwoord van het Wi-Fi-netwerk dat u gebruikt, hebt gewijzigd.

Voer de volgende stappen uit om uw Wi-Fi-configuratie te wijzigen:

- 1. Open the MyKronoz App
- 2. Tik op Settings tabblad
- 3. Selecteer Device Management
- 4. Selecteer Wi-Fi-configuration
- **5.** Volg de instructies op het scherm

# I DE SCHERMSELECTIE WIJZIGEN

Alleen de eerste persoon die de weegschaal instelt, kan kiezen welke schermen na elke meting op het MyScale-scherm verschijnen. Deze selectie geldt ook voor andere gebruikers.

- 1. Open the MyKronoz App
- 2. Tik op Settings tabblad
- 3. Selecteer Device Management
- 4. Selecteer Screens selection
- **5.** Volg de instructies op het scherm en weeg uzelf eenmaal om uw MyScale met uw app te synchroniseren en de wijziging te bevestigen.

De wijziging wordt van kracht bij de volgende weging.

# I VERANDEREN VAN PLAATS

Alleen de eerste persoon die de weegschaal instelt, kan de locatie instellen. De locatie wordt gebruikt om u te voorzien van correcte weergegevens als u het Weer-scherm hebt ingeschakeld. Voer de volgende stappen uit om de locatie handmatig bij te werken of als de vooraf ingestelde locatie onjuist is:

- 1. Open the MyKronoz App
- 2. Tik op Settings tabblad
- 3. Selecteer Device Management
- 4. Selecteer Location
- 5. Type uw locatie

De wijziging wordt van kracht bij de volgende weging.

# **15.** HET RESETTEN VAN MYSCALE

Het kan nodig zijn uw MyScale te resetten als u het aantal al hebt bereikt als een stap in het oplossen van problemen.

Om Mycale te resetten:

- 1. Open the MyKronoz App
- 2. Selecteer Settings menu
- 3. Selecteer Device management
- 4. Tik op de scale visual of + pictogram en selecteer Reset
- 5. Volg de instructies op het scherm

Deze handeling wist alle gebruikersprofielen en herstelt alle instellingen naar de standaard fabrieksinstellingen.

Om uw MyScale opnieuw op te starten, drukt u op de knop aan de achterkant van het apparaat. Deze procedure is nuttig om diverse bugs op te lossen (apparaat niet herkend, bevroren scherm...).

# 16. EEN NIEUW APPARAAT TOEVOEGEN

Om een andere weegschaal of extra MyKronoz producten toe te voegen, volgt u de onderstaande stappen:

- 1. Open the MyKronoz App
- 2. Selecteer Settings menu
- 3. Selecteer Device management
- 4. Tik op de scale visual of +
- 5. Selecteer Add a new device

U kunt ook een nieuw apparaat toevoegen vanaf MyScale dashboard

- 1. Open the MyKronoz App
- 2. Vanaf het MyScale dashboard, tik op 📃
- 3. Tik op Add new device

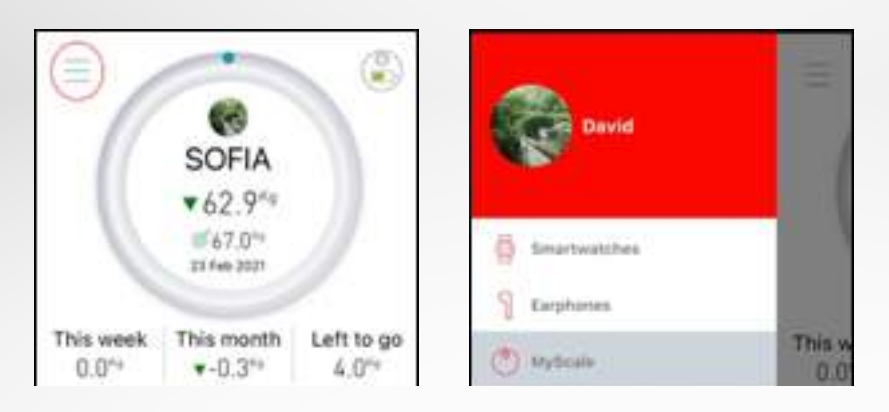

# **17.** VERZORGING EN ONDERHOUD

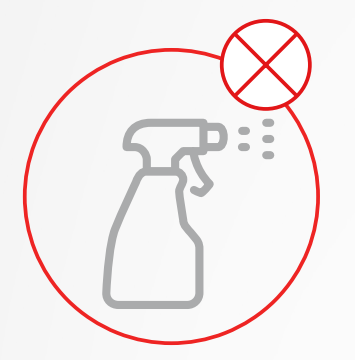

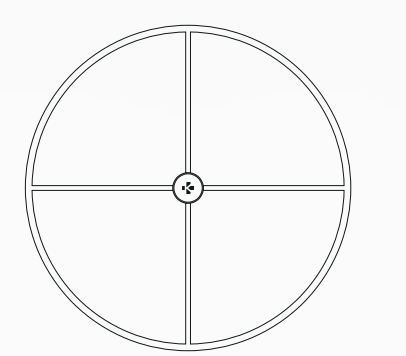

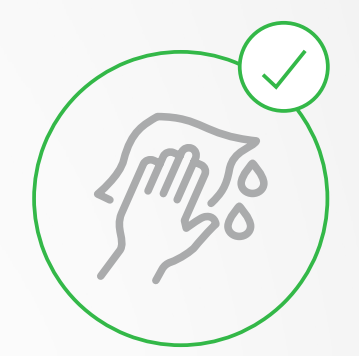

Gebruik een zachte, vochtige doek om uw weegschaal te reinigen. Gebruik nooit reinigingsmiddelen, antiseptische doekjes of sterk geconcentreerde glasreiniger om uw weegschaal te reinigen. Dit kan onherstelbare schade veroorzaken aan de buitenkant die de elektroden beschermt die gebruikt worden om uw lichaamssamenstelling te meten.

# **18.** TECHNISCHE SPECIFICATIES

| AFMETINGEN      | 34 x 2,6 cm ( 13,4 x 0,8 in)        | TYPE BATTERIJ       | Li-ion 3000 mAh                        |
|-----------------|-------------------------------------|---------------------|----------------------------------------|
| GEWICHT         | 2,1 kg (4 lb)                       | LEVENSDUUR BATTERIJ | Tot 1 jaar                             |
| MATERIALEN      | Gehard glas & ABS<br>bodembehuizing | OPLADEN             | Oplaadbare batterij via<br>USB-C kabel |
| DISPLAY         | LED-kleurendisplay                  | BEDRIJFSTEMPERATUUR | 5°C - 35°C                             |
| SENSOR          | 4 gewichtssensors                   | CONNECTIVITEIT      | Bluetooth® 4.0 - Wi-Fi 2,4 GHz         |
| EENHEDEN        | Kg, Lbs                             |                     | 802.11 (b/g/n) WPA/WPA2-               |
| WEEGBEREIK      | 5 -> 180 kg (9 -> 396 lb)           |                     | beveiligingsprotocollen                |
| SCHAALVERDELING | 100 g (0,2 lb)                      | SYSTEEMVEREISTEN    | iOS 9.0+, Android 6.0+                 |

|            | Frequentieband (MHz) | Max. uitgangsvermogen (dBm) |
|------------|----------------------|-----------------------------|
| Bluetooth® | 2402MHz-2480MHz      | 20 dBm                      |
| WLAN       | 2412MHz-2462MHz      | 20 dBm                      |

# **19.** HULP NODIG?

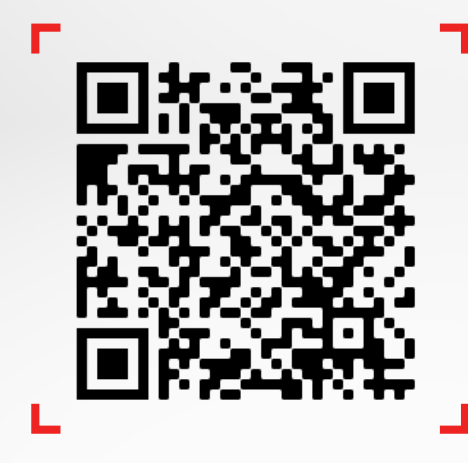

Scan om toegang te krijgen tot het MyKronoz helpdesk centrum

# I GEZONDHEIDSWAARSCHUWING

- Gebruik dit product NIET als u een pacemaker of een ander inwendig medisch apparaat hebt
- Gebruik dit product NIET als u zwanger bent
- Gebruik dit product NIET om een medische aandoening te behandelen of te diagnosticeren
- Gebruik dit product NIET voor andere doeleinden dan het meten van uw gewicht en lichaamssamenstelling
- MyScale is veilig voor gebruik door personen van 10 jaar en ouder

# **I ALGEMENE WAARSCHUWING**

- MyScale is ontworpen voor privégebruik en alleen binnenshuis
- Plaats uw weegschaal op een harde en vlakke ondergrond
- Gebruik MyScale bij temperaturen tussen 5°C/41°F en 35°C/95°F
- NIET op de rand van de weegschaal gaan staan of erop springen
- Overbelast de weegschaal NIET (max. 180kg / 396lb)
- Laat de weegschaal NIET vallen en laat er geen voorwerpen op vallen om schade aan de gewichtssensors te voorkomen
- Dompel de weegschaal NIET onder en gebruik GEEN chemische reinigingsmiddelen. Reinig de weegschaal met een licht vochtige doek
- Gebruik GEEN reinigingsmiddelen, antiseptische doekjes of sterk geconcentreerde glasreiniger om uw weegschaal te reinigen. Dit kan onherstelbare schade veroorzaken aan de coating die de electrodes beschermt die gebruikt worden om uw lichaamssamenstelling te meten
- Het apparaat NIET demonteren. KRONOZ LLC is niet verantwoordelijk voor enige schade of letsel veroorzaakt door het verwijderen van de batterij of welk onderdeel dan ook
- Vermijd extreme hitte, kou en vochtigheid die het toestel kunnen beschadigen
- Bescherm uw toestel tegen hevige schokken of trillingen om beschadiging van het toestel en storingen te voorkomen

# GARANTIE

Kronoz LLC garandeert de oorspronkelijke koper dat de MyKronoz bij normaal gebruik voor een periode van één jaar vanaf de datum van aankoop tegen materiaal- en fabricagefouten, behalve als u in de Europese Economische Ruimte (EER) woont en uw MyKronoz-product in de EER is gekocht, dan is de garantieperiode twee jaar vanaf de datum van aankoop. MyKronoz garandeert niet dat de werking van het product ononderbroken of zonder fouten zal zijn. MyKronoz is niet verantwoordelijk voor schade die voortvloeit uit het niet opvolgen van instructies met betrekking tot het gebruik van het MyKronoz product.

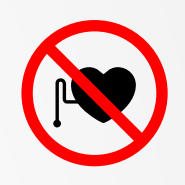

#### USA

#### **FCC-VERKLARING**

Dit apparaat voldoet aan deel 15 van de voorschriften van de FCC. Voor het gebruik gelden de volgende twee voorwaarden: (1) Dit apparaat mag geen schadelijke interferentie veroorzaken, en (2) dit apparaat moet alle ontvangen interferentie accepteren, inclusief interferentie die ongewenste werking kan veroorzaken.

#### LET OP DE VOLGENDE PUNTEN

Wijzigingen of aanpassingen die niet uitdrukkelijk zijn goedgekeurd door de daartoe geëigende instantie kunnen ertoe leiden dat u het recht om de apparaat te bedienen verliest.

#### **FCC-VERKLARING**

Deze apparatuur is getest en voldoet aan de beperkingen van een digitaal apparaat van Klasse B volgens deel 15 van de voorschriften van de FCC. Deze beperkingen zijn erop gericht om redelijke bescherming te bieden tegen schadelijke storingen in een installatie in een woonomgeving.

Deze apparatuur genereert en gebruikt radiofrequentie-energie en kan deze uitstralen. Als de apparatuur niet volgens de instructies wordt geïnstalleerd en gebruikt, kan schadelijke storing van radiocommunicatie optreden. Er is echter geen garantie dat er in een bepaalde installatie geen storing zal optreden. Als dit apparaat schadelijke storing veroorzaakt van radio- of televisieontvangst, wat kan worden vastgesteld door het apparaat in- en uit te schakelen, raden wij de gebruiker aan om te proberen de storing te verhelpen door middel van een of meer van de volgende maatregelen:

- De ontvangstantenne draaien of verplaatsen.
- Vergroten van de scheidingsafstand tussen de apparatuur en de ontvanger.
- De apparatuur aansluiten op een stopcontact van een ander circuit dan het circuit waarop de ontvanger is aangesloten.
- Raadpleeg de dealer of een professionele radio- of televisiemonteur voor meer informatie.

#### **RF-BLOOTSTELLINGSVERKLARINGEN**

Deze apparatuur voldoet aan de FCC-stralingsblootstellingseis voor een ongecontroleerde omgeving. Eindgebruikers moeten de specifieke bedieningsinstructies voor het voldoen aan de RF-blootstelling opvolgen. Deze zender mag niet samen met een andere antenne of zender worden geplaatst of gebruikt. Het draagbare toestel is ontworpen om te voldoen aan de vereisten voor blootstelling aan radiogolven die zijn vastgesteld door de Federal Communications Commission (USA). Deze voorschriften stellen een SAR-limiet van 1,6 W/kg gemiddeld over één gram weefsel. De hoogste SAR-waarde die onder deze norm is gerapporteerd tijdens de certificering van het product voor gebruik wanneer het op de juiste wijze op het lichaam wordt gedragen.

#### 2AA7D-MSCL

#### **CANADA**

#### **VERKLARING VAN INDUSTRY CANADA (IC)**

Dit apparaat voldoet aan de vergunningvrije RSS-norm(en) van Industry Canada. Voor het gebruik gelden de volgende twee voorwaarden: (1) Dit apparaat mag geen schadelijke interferentie veroorzaken, en (2) Dit apparaat moet alle interferentie accepteren, inclusief interferentie die ongewenste werking van het apparaat kan veroorzaken. Dit digitale apparaat van klasse B voldoet aan de Canadese ICES-003.

#### - 21 -

#### **RF-BLOOTSTELLINGSVERKLARINGEN**

Deze apparatuur voldoet aan de ISED-stralingsblootstellingslimieten die zijn vastgesteld voor een ongecontroleerde omgeving. De eindgebruiker moet de specifieke gebruiksaanwijzing volgen om te voldoen aan de voorschriften inzake RF-blootstelling. Deze zender mag niet samen met een andere antenne of zender worden geplaatst of gebruikt.

Het draagbare toestel is ontworpen om te voldoen aan de eisen voor blootstelling aan radiogolven die door de ISED zijn vastgesteld. Deze voorschriften stellen een SAR-limiet van 1,6 W/kg gemiddeld over één gram weefsel. De hoogste SAR-waarde die onder deze norm is gerapporteerd tijdens de certificering van het product voor gebruik wanneer het op de juiste wijze op het lichaam wordt gedragen. **IC: 12131A-MSCL** 

#### EUROPESE UNIE CE-RICHTLIJN

KRONOZ LLC verklaart hierbij dat dit apparaat voldoet aan de essentiële eisen en andere relevante voorwaarden van de richtlijn 2014/53/EU en 2011/65/EU.

De originele EU-conformiteitsverklaring is te vinden op:

https://www.mykronoz.com/assets/certifications-ce-myscale.pdf

#### AFVOER EN RECYCLINGINFORMATIE

Na toepassing van de Europese Richtlijn 2012/19/EU in de nationale wetgeving geldt het volgende: elektrische en elektronische apparaten mogen niet met het huishoudelijke afval worden afgevoerd. Consumenten zijn wettelijk verplicht om elektrische en elektronische apparatuur aan het einde van de levensduur in te leveren bij openbare inzamelpunten die hiervoor zijn opgezet of bij het verkooppunt. Details over deze regeling zijn opgenomen in de nationale wetgeving van het betreffende land. Dit symbool op het product, de handleiding of het pakket geeft aan dat een product onder deze voorschriften valt. Door recycling, hergebruik van materialen of andere vormen om oude apparaten te gebruiken, levert u een belangrijke bijdrage aan de bescherming van het milieu.

©2021 Kronoz LLC, alle rechten voorbehouden.

Kronoz LLC, Avenue Louis-Casai 18 - 1209 Genève - Zwitserland

Alle merken of productnamen zijn (mogelijk) handelsmerken van de betreffende merkhouders. Afbeeldingen en specificaties zijn niet bindend. Ontworpen in Zwitserland - geassembleerd in China

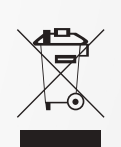

CE

# MYKRONOZ-

# VOLG ONS OP MYKRONOZ

mykronoz.com